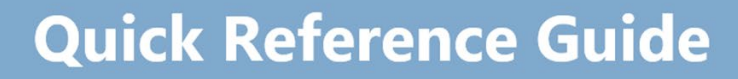

# **ROL Applicant portal – Job Search**

Recruitment Online is the Department's online job advertisement and recruitment management system for Victorian Government school jobs. Recruitment Online allows you to:

• search for and apply for current vacancies

Education

and Training

- be notified of relevant new vacancies by setting up a job alert via 'My Saved Searches'
- apply for a job
- choose to be included in the Job Opportunities section for Schools to search for potential applicants

#### NAVIGATION

State Government

All Applicants can enter through to DET's Recruitment Online portal (Jobs in Victorian Government Schools) via link on HRWeb: <u>http://www.education.vic.gov.au/hrweb/careers/Pages/advacsSCH.aspx</u>

| $- \rightarrow C$ in rolptst 1. education | n.vic.gov.au/psc/ROLPTST1_EA/APPLICANT/HRMS/c/HRS_HRAM_FL.HRS_C | 3_SEARCH_FL.GBL?FOCUS=Applicant&P |
|-------------------------------------------|-----------------------------------------------------------------|-----------------------------------|
| Store Government and Training             | Careers                                                         |                                   |
|                                           | Jobs in a Victorian Governme                                    | ent School                        |
|                                           | Search Jobs                                                     |                                   |
|                                           | Search by job title, location, or keyword                       | >                                 |
|                                           | Welcome                                                         | Sign In   New User                |
|                                           | View Jobs Posted in Last 7 Days                                 | >                                 |
|                                           | View All Jobs                                                   | >                                 |
|                                           | Wy Job Notifications                                            | >                                 |
|                                           | Mv Activities                                                   | >                                 |
|                                           | I My Favorite Jobs                                              | >                                 |
|                                           | → My Saved Searches                                             | >                                 |
|                                           | 🊵 Mv Account Information                                        | >                                 |
|                                           | Helpful Links                                                   |                                   |

From this Careers page, Applicants wanting to search for jobs, can either:

- Click on 'View Jobs Posted in Last 7 Days'
- Click on 'View All Jobs'
- Entering either job title, location or keyword into the search section

Note: Internal Applicants that have a DET log in ID, can also enter through eduPay. Once logged on to eduPay, Internal Applicants can navigate via Careers > Schools; in order to go to ROL through seamless sign on.

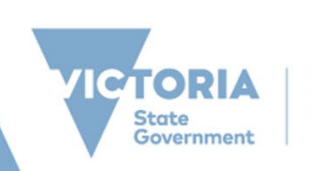

# **Quick Reference Guide**

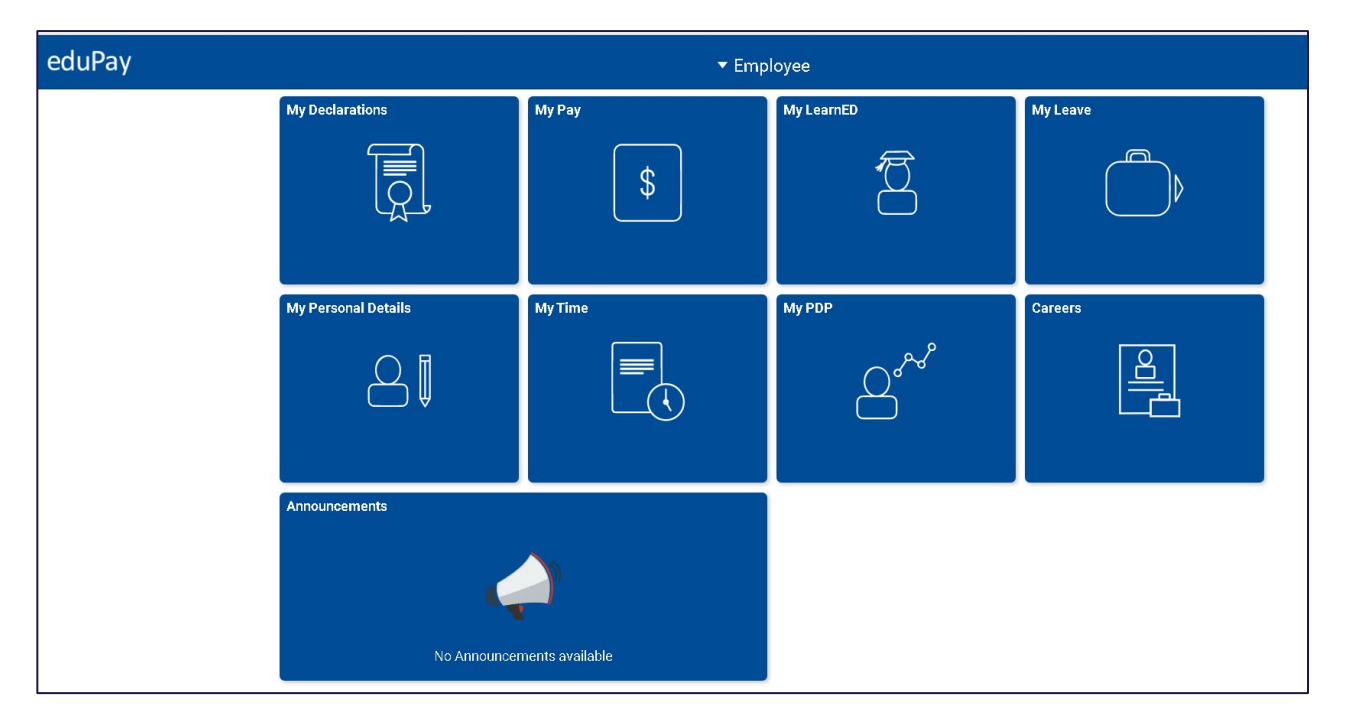

| © Employee | Careers     |                     |          | â | <b>1</b> |   |
|------------|-------------|---------------------|----------|---|----------|---|
|            | School Jobs | School Appointments | VPS Jobs |   |          |   |
|            |             |                     | 202      |   |          |   |
|            |             |                     |          |   |          |   |
|            |             |                     |          |   |          |   |
|            |             |                     |          |   |          |   |
|            |             |                     |          |   |          | _ |

Clicking the different tiles would take the internal applicant to the respective sites. Clicking on 'School Jobs' will direct Applicant to the Careers home page.

| reors | Careers                                                  |          |
|-------|----------------------------------------------------------|----------|
|       | Jobs in a Victorian Government                           | ichool   |
|       | Search Jobs<br>Search by job title, location, or keyword | <b>»</b> |
|       | Welcome Anthony                                          |          |
|       | View Jobs Posted in Last 7 Davs                          | >        |
|       | Priew All Jobs                                           | >        |
|       | Mv Job Notifications                                     | 1 >      |
|       | Mv Activities                                            | 29 >     |
|       | My Favorite Jobs                                         | >        |
|       | Wy Saved Searches                                        | 2 >      |
|       | 🏠 My Contact Information                                 | >        |
|       | ✓ Helpful Links                                          |          |
|       | HR Services                                              |          |
|       | Provisional Appointments                                 |          |

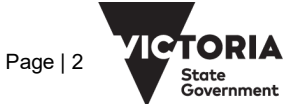

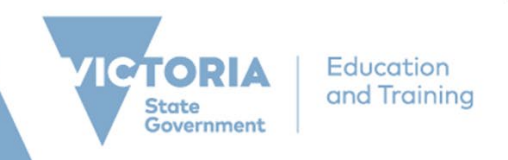

## **SEARCH JOBS**

1. From the Careers Homepage, Applicants will see a list of advertised jobs based on the search criteria

| Welcome Anthony                 |     |
|---------------------------------|-----|
| View Jobs Posted in Last 7 Days | >   |
| View All Jobs                   | >   |
| DL My lob Natifications         | 1 \ |

| Careers Victor and Training     |                                          | Search Jobs                                          | :  |
|---------------------------------|------------------------------------------|------------------------------------------------------|----|
| ▼ Job Family                    | Search Jobs                              |                                                      |    |
| Teacher (9)                     | Search by job title, location, or keywor | d 🔊                                                  |    |
| Principal (4)                   |                                          | Clear Search Save Search                             |    |
| Assistant Principal (3)         |                                          | Gical Scalut Save Scalut                             |    |
| Education Support Class (3)     | Add your resume to ROL Job Opportun      | ities 🕕                                              |    |
| Leading Teacher (2)             | 22 jobs found.                           |                                                      | î↓ |
| Executive Class (1)             | Curriculum Coordinator                   |                                                      |    |
| ▼ Role Type                     | Job ID                                   | 1194153                                              |    |
| After School Care Assistant (5) | Location                                 | Williamstown High School<br>Williamstown High School | >  |
| Assistant Principal (5)         | Posted Date                              | 08/31/2020                                           |    |
| Principal (4)                   | Apply By                                 | 09/13/2020                                           |    |
| After School Care Co-ordinator  | Education Initiatives                    |                                                      |    |
| Primary Teacher (3)             | Job ID                                   | 1194150                                              |    |
| Gardener (2)                    | Location                                 | Nilma Primary School                                 | >  |
|                                 | Department<br>Posted Date                | Nilma Primary School<br>08/28/2020                   |    |
| Secondary Teacher (2)           | Apply By                                 | 09/10/2020                                           |    |
| Bus Driver (1)                  | Principal-Range 2                        |                                                      |    |
| Business Manager (1)            | Job ID                                   | 1194149                                              |    |

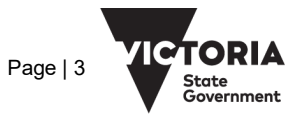

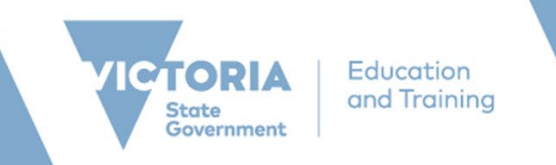

2. On the left, Applicants can select the different selection criteria of their job search. The list of criteria selected would appear under the 'Search Jobs' box. Applicants can also sort the results using the up/down arrow icon.

| Careers                          |                                           | Search Jol                               | s         |  |
|----------------------------------|-------------------------------------------|------------------------------------------|-----------|--|
| ▼ Job Family                     | Search Jobs                               |                                          |           |  |
| Teacher (22)                     | Search by job title, location, or keyword | >                                        |           |  |
| Education Support Class (21)     |                                           | Clear Search/ Save Search                |           |  |
| Principal (15)                   |                                           | Citor overce) one overce                 |           |  |
| Assistant Principal (11)         | Add your resume to ROL Job Opportuniti    | es 🛈                                     |           |  |
| Leading Teacher (5)              | 75 jobs found.                            |                                          | 11        |  |
| Executive Class (1)              |                                           |                                          |           |  |
|                                  | Classroom Teacher                         |                                          |           |  |
| • Role Type                      | Job ID<br>Location                        | 1194250<br>Chinne 7-18 Secondary College |           |  |
| Primary Teacher (13)             | Department                                | Crusoe 7/10 Secondary College            | > <b></b> |  |
| Principal (13)                   | Posted Date                               | 09/18/2020                               |           |  |
| Learning Specialist (12)         | Apply By                                  | 10/01/2020                               |           |  |
| Assistant Principal (10)         | Coordinator                               |                                          |           |  |
| Secondary Teacher (7)            | Job ID                                    | 1194251                                  |           |  |
| After School Care Assistant (5)  | Location                                  | Paynesville Primary School               | >         |  |
| Business Manager (5)             | Department                                | Paynesville Primary School               |           |  |
| Alter School Care Co-ordinator   | Apply By                                  | 10/01/2020                               |           |  |
| (3)                              |                                           |                                          |           |  |
| Class (3)                        | Access to Excellence                      |                                          |           |  |
| Executive Class (2)              | Job ID                                    | 1194246                                  |           |  |
| More                             | Department                                | Heidelberg Primary School                | >         |  |
|                                  | Posted Date                               | 09/17/2020                               |           |  |
| <ul> <li>Subject/Duty</li> </ul> | Apply By                                  | 09/30/2020                               |           |  |
| Educational Leadership (11)      | Classroom Teacher                         |                                          |           |  |
| English (6)                      | Job D                                     | 1194249                                  |           |  |
| Accounting (5)                   | Location                                  | Crusse 7-10 Secondary College            | >         |  |
| Agriculture & Horticulture (4)   | Department                                | Crusse 7-10 Secondary College            |           |  |
| Art (4)                          | Posted Date                               | 09/17/2020                               |           |  |
| C the strender (0)               | Mahad BA                                  | 071/301/20/20                            |           |  |

3. Clicking on the job opening title will take you to the Job description page.

| Previous Job Classroom Teacher Next Job                                                                                                    |                                                                                                    |                                                                                                    |                                                                                                    |  |  |  |
|----------------------------------------------------------------------------------------------------|----------------------------------------------------------------------------------------------------|----------------------------------------------------------------------------------------------------|----------------------------------------------------------------------------------------------------|--|--|--|
|                                                                                                    |                                                                                                    |                                                                                                    | Apply for Job                                                                                                    |  |  |  |
| ob Details                                                                                                    |                                                                                                    |                                                                                                    | ជា Add to Favorite Jobs 🛛 🚘 Sha                                                                                                    |  |  |  |
| ob ID                                                                                                    | 1194250                                                                                                    | Full/Part Time                                                                                                    | Full-Time                                                                                                    |  |  |  |
| ocation                                                                                                    | Crusoe 7-10 Secondary College                                                                                                    | Ongoing/Fixed Term                                                                                                    | Ongoing                                                                                                    |  |  |  |
| epartment                                                                                                    | Crusoe 7-10 Secondary College                                                                                                    | Classification                                                                                                    | Administrative Officer Class A                                                                                                    |  |  |  |
| ole Type                                                                                                    | Secondary Teacher                                                                                                    | Apply By                                                                                                    | 10/01/2020                                                                                                    |  |  |  |
| ubjects/Duties                                                                                                    | View Subject/Duties                                                                                                    |                                                                                                    |                                                                                                    |  |  |  |
| • Other Information                                                                                                    | 1                                                                                                    |                                                                                                    |                                                                                                    |  |  |  |
| legin Date                                                                                                    | 09/18/2020                                                                                                    | Contact Name                                                                                                    | Brad Madden                                                                                                    |  |  |  |
|                                                                                                    |                                                                                                    | Dhana                                                                                                    | 0477 705 257                                                                                                    |  |  |  |
| nd Date                                                                                                    |                                                                                                    | Phone                                                                                                    | 0477703237                                                                                                    |  |  |  |
| End Date<br>Hours<br>Location Profile<br>Crusoe College is a 7-10<br>a name change and majo                                                                                                    | 38.00<br>Secondary College in the Bendigo region. Formerly known<br>r uggrade of facilities in 2008. The pasks of the College incl                                                                                                    | School Website                                                                                                    | www.crusoecollege.vic.edu.au<br>www.crusoecollege.vic.edu.au<br>was merged with Golden Square Secondary College and undertool<br>east one year of learning growth for each year they are at school.                                                                                                    |  |  |  |
| Iours<br>Iours<br>cocation Profile<br>russe College is a 7-10<br>russe change and majo<br>his can only be achieve<br>the achieve<br>the achieve<br>the instruction<br>elp promote achievement<br>selection Criteria                                                                                                    | 38.00<br>Secondary College in the Bendgo region. Formerly incom-<br>ruggroup of facilities in 2000. The goals of the College incl<br>of traashes, subants and families are verified by sporter to<br>the years in exchange glubures in administration of<br>in of teachers and making the effort to complete the require<br>and should be abhrened to in all circumstances.                                                                                                    | School Website<br>School Website                                                                                                    | www.crusoecollege.vic.edu.au<br>were many with Oslen Square Secondary Catage and indetedde<br>test analysis of the same granth for each year they are at school<br>the protect To enable this cuture to be reinforced, sparter have<br>so nime, pronger the required equamer and resources, payor<br>port us by reinforcing to students that school expectations exist to                                                                                                    |  |  |  |
| End Date<br>Hours<br>cocation Profile<br>Crusse College is a 7-10<br>a name change and may<br>timics can only be achieve<br>throng focus from the stati-<br>teritoriton to the instruction<br>help promote achievement<br>Selection Criteria<br>BCI Demonstrated know                                                                                                    | 38.00<br>Secondary College in the Bendgo region. Formerly known<br>ruggrade of facilities in 2009. The goals of the College into<br>it of the year on encouraging subarters in attending school of<br>of the test on encouraging subarters in attending school or<br>of tachers and unding the editor Looging the require<br>it and should be adhered to in all circumstances.                                                                                                    | School Website<br>School Website<br>as Kangaroo Flat Secondary College, it<br>ude the target that students will make at<br>reate an envoroment where learning is<br>very day in correct unform, being in class<br>of learning tasks. We ask parents to sup<br>orporate the teaching of literacy and num                                                                                                    | www.crusoecollege.vic.edu.au<br>www.crusoecollege.vic.edu.au<br>was nerged with Colden Square Secondary College and unsertool<br>seat one year of learning growth for each year they are at school.<br>he priority. To enaits in culture to be remoted, lastersh have<br>as on time, ininging the required equipment and resources, paying<br>out us by nerifacing to students that school expectations exists<br>arrany skills. Demonstrated experience in responding to student                                                                                                    |  |  |  |
| End Date<br>Hours<br>                                                                                                    | 38.00<br>Secondary College in the Bendgo region. Formerly known -<br>ruggrade of tacilles in 2008. The goals of the College run of<br>the datacters, dublication and familia see which of solar<br>of the year of encouraging subjects in attending solar<br>of an analysis of the second second second second second<br>at a distuication of the second second second second second<br>willedge of the relevant curriculum, including the ability to ince<br>erferce in planning for and implementing high inpact teachtr                                                                                                    | School Website<br>School Website<br>as Kangaroo Fist Secondary College, it<br>use the target that students will make at<br>random there is arring to<br>rate at an anonomenu there is arring to<br>the animal tasks. We ask parents to sup<br>orporate the teaching of literacy and num<br>or garategies, guided by how students lease                                                                                                    | www.crusoecollege.vic.edu.au<br>www.crusoecollege.vic.edu.au<br>was merged with Golden Square Secondary College and undertool<br>sead one year of learning growth fire reads year they are at school<br>perforty. To ensign to cubic to be ensigned with the school<br>performance of the school experiment of the school expectations exist to<br>wrank skills. Demonstrated expenses in responding to student<br>m, and evaluating the impact of learning and teaching programs on                                                                                                    |  |  |  |
| ind Date<br>tours<br>coation Profile<br>arrunce categies a 7-10<br>arrunce categies a 7-10<br>arrung each arrung and maps<br>ins can only be achievement<br>determine the instruction<br>text promote achievement<br>det Demonstrated kens<br>arrung needs.<br>HG2 Demonstrated kens<br>arrung needs.<br>HG2 Demonstrated kens<br>text provide and text provide<br>text provide and text provide and text provide<br>text provide and text provide<br>text provide and text provide and text provide<br>text provide                               | 38.00<br>Secondary College in the Bendgo region. Pormerly known in<br>urganaet of trailles in 2008. The gaals of the College run<br>of the year on encourage lubert in alternating school e-<br>no of teachers and making the effort to complete the require<br>it and should be athered to in all crounstances.<br>Wedge of the relevant curriculum, including the ability to inclu-<br>erience in planning for and implementing high impact teacher<br>arrison in monitoring and assessing student learning bemotion<br>to solates and parents.                                                                                             | School Website<br>School Website<br>as kangeroo Fiel Secondary College, It<br>dat the target that subards with mean<br>at the second school of the second school of the<br>every dary in correct furthers, build and<br>d learning tasks. We ask parents to sup<br>appointe the teaching of literacy and num<br>or pointe the teaching of literacy and num<br>g strategies, guided by how students leas<br>istated expenses in using data to infor | www.crusseecollege.vic.edu.au assume of the secondary College and Andrea assume of the secondary College and Andrea assume of the secondary of the secondary of the secondary to the secondary of the secondary of |  |  |  |
| End Date<br>Jours<br>Coation Profile<br>Tonson College is a 7-10<br>roman College is a 7-10<br>roman Colleg | 38.00<br>Secondary College in the Bendgo region. Formerly shown -<br>ruggrade of tacities a 2000. The guass of the College into it<br>of the teachers, suboats and framelies are writely bighter to to<br>of the teachers, suboats and framelies are writely and<br>of tachers and subtaining the editor Locargitor that<br>it and should be adhered to in all circumstances.<br>Weldge of the relevant curriculum, including the ability to inco-<br>erience in planning for and implementing high impact teachini<br>environe in monitoring and assessing fluiderel learning. Demon<br>to students and paperits.<br>Imperiore and paperits. | School Website<br>School Website<br>as Kangaroo Flat Secondary College, it<br>de the target that students will make at<br>reate an environment where learning is<br>very day in correct unform, being in class<br>orporate the teaching of literacy and num<br>is strategies, guided by how students leas<br>intraded experience in using data to inform<br>teil in establishing and maintaining collable<br>ref.                                  | www.crusoecollege.vic.edu.au<br>wew.crusoecollege.vic.edu.au<br>has marget with Oalden Gaues Secondary College and underhood<br>the protek To enable this cubre to be reinforced, standares have<br>as on the protek required explained and escources, payor<br>out us by reinforcing to students that school expectations exist to<br>have y skills. Demonstrated experience in responding to itudent<br>m, and evaluating the impact of learning and teaching programs on<br>to teaching practice and providing feedback on student learning<br>induced and the impact of learning and teaching programs on<br>the teaching practice and providing feedback on student learning<br>induce relationships with students, parents, colleagues and the                                                                                                    |  |  |  |

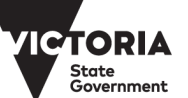

Education and Training

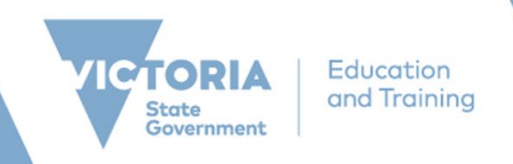

#### SAVED SEARCHES AND JOB SEARCH AGENT

- 1. Applicants can choose to save their search criteria. This can be done by clicking on 'Save Search'
- 2. If you have already created a Recruitment Online Applicant profile, you will be prompted to enter your login details. If you have not already created an Applicant Profile, you will be prompted to create an account.

| Search Jobs                       | n<br>ing                                  | Search Jobs                 |    | : |
|-----------------------------------|-------------------------------------------|-----------------------------|----|---|
| ✓ Job Family                      | Search Jobs                               |                             |    |   |
| ✓ Teacher (3)                     | Search by job title, location, or keyword | >                           |    |   |
| ▼ Role Type                       |                                           | Clear Search Save Search    |    |   |
| Primary Teacher (3)               | Mathematics () Teacher () Clear All       |                             |    |   |
| - Subject/Duty                    | Add your resume to ROL Job Opportunities  | 0                           |    |   |
| English (6)                       | 3 jobs found.                             |                             | î↓ |   |
| Art (4)                           |                                           |                             |    |   |
| Accounting (3)                    | Enrichment Program vesna 11               |                             |    |   |
|                                   | Job ID                                    | 1194227                     |    |   |
|                                   | Location                                  | Williamstown Primary School | >  |   |
| Mathematics (3)                   | Department                                | Williamstown Primary School |    |   |
| Electronics (2)                   | Posted Date                               | 09/12/2020                  |    |   |
| (2) Info Tech - Software Deviment | Apply By                                  | 09/25/2020                  |    |   |
| Building and Construction (1)     | Enrichment Program vesna 11 11            | 11 33                       |    |   |
| Economics (1)                     | Job ID                                    | 1194229                     |    |   |
| Human Davidanment (1)             | Location                                  | Williamstown Primary School | >  |   |
| - Human Development (1)           | Department                                | Williamstown Primary School |    |   |
| More                              | Posted Date                               | 09/12/2020                  |    |   |
| ▼ Level                           | Apply By                                  | 09/25/2020                  |    |   |
|                                   | Enrichment Program vesna 11 11            | 1 22                        |    |   |
| - FRGRF-0(3)                      | Job ID                                    | 1194228                     |    |   |
| - Full/Part Time                  | Location                                  | Williamstown Primary School |    |   |
|                                   | Department                                | Williamstown Primary School | ,  |   |
| 🗌 F (3)                           | Posted Date                               | 09/12/2020                  |    |   |
| - Dealer                          | Apply By                                  | 09/25/2020                  |    |   |
| • Region                          |                                           |                             |    |   |
| South-Western Victoria Region (3) | Add your resume to ROL Job Opportunities  | 0                           |    |   |
| <                                 |                                           |                             |    |   |
| - Locality                        |                                           |                             |    |   |
| Hobsons Bay (3)                   |                                           |                             |    |   |

3. After logging in, you will be asked to name your job search. Enter a name of the search and click "Save" button.

| Job ID                                |              | 1194227                                 |  |
|---------------------------------------|--------------|-----------------------------------------|--|
| Location<br>Department<br>Posted Date | Cancel       | Save Search Save                        |  |
| Apply By                              | *Search Name | MATH-TEACHER                            |  |
| Enrichment Pro                        |              | Email me when new jobs meet my criteria |  |
| Job ID<br>Location                    | *Email To    | john.smith@gmail.com                    |  |
| Department                            |              |                                         |  |
| Posted Date                           |              |                                         |  |
| Apply By                              |              |                                         |  |

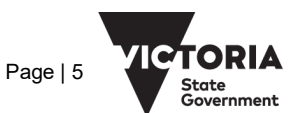

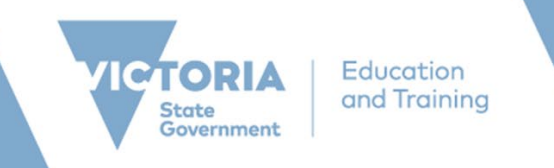

4. Applicants can choose to have this search criteria as your Job Search agent and emailed when new jobs meet your criteria. If you do, all search notification expires after 12 months by default.

| Search Jobs                       | rcation<br>Training                                                                   | My Saved Sea                  | arches                  | :        |  |  |  |
|-----------------------------------|---------------------------------------------------------------------------------------|-------------------------------|-------------------------|----------|--|--|--|
| The Search button performs the se | The Search button performs the search and shows your results on the Search Jobs page. |                               |                         |          |  |  |  |
| My Saved Searches                 |                                                                                       |                               |                         |          |  |  |  |
| Search Name                       | Created On                                                                            | Notifications Email           | Notification Expires On |          |  |  |  |
| MATH - TEACHER                    | 09/21/2020                                                                            | john.smith@gmail.com          | 09/22/2021              | Search > |  |  |  |
| TEACHER                           | 09/09/2020                                                                            | No notifications will be sent |                         | Search > |  |  |  |
|                                   |                                                                                       |                               |                         |          |  |  |  |

### **VIEW AND UPDATE SAVED SEARCHES**

1. To view an existing saved search, navigate to 'My Saved Searches' from the Career page. A list of all your saved searches will appear.

| Search Jobs                    | Education<br>and Training       | My Saved Sear                 | ches                    | :        |
|--------------------------------|---------------------------------|-------------------------------|-------------------------|----------|
| The Search button performs the | search and shows your results o | on the Search Jobs page.      |                         |          |
| My Saved Searches              |                                 |                               |                         |          |
| Search Name                    | Created On                      | Notifications Email           | Notification Expires On |          |
| MATH - TEACHER                 | 09/21/2020                      | john.smith@gmail.com          | 09/22/2021              | Search > |
| TEACHER                        | 09/09/2020                      | No notifications will be sent |                         | Search > |

2. To run a saved search, click "Search" button. This will take you to the search results based on your criteria.

| TEACHER                                                                                                    | 09/09/2020                                                                                                    | No notifications will be sent                                                                           |   | Search > |
|----------------------------------------------------------------------------------------------------|----------------------------------------------------------------------------------------------------|----------------------------------------------------------------------------------------------------|---|----------|
| My Saved Searches                                                                                                    | Second<br>are basing                                                                                                | Search Jobs                                                                                             | 1 |          |
| Job Family      Teacher (22)      Education Support Class (21)      Principal (15)      Assistant Principal (11)      Leading Teacher (5)      Execute Class (1) | Search Jobs<br>Search by job titls, location, or keyword<br>Teacher ®<br>Add your resume to ROL Job Opportunities ® | Clear Search Save Search                                                                                |   |          |
| Role Type     Primary Teacher (12)     Secondary Teacher (6)     After School Care Assistant (3)     After School Care Co ordinator     (3)                      | 22 jolo found.<br>Classroom Teacher<br>Job D<br>Location<br>Departmet:<br>Porad Date<br>Apphr by                    | 1194250<br>Crisson 7-10 Secondary College<br>Crisson 7-10 Secondary College<br>99/18/2020<br>10/10/2020 | 5 |          |
| Teacher Leadership - not Prin     Class (1)     Subject/Duty     English (6)     Art (4)                                                                         | Classroom Teacher<br>Job D<br>Location<br>Dipatrimet:<br>Prozed Date<br>Apply By                                    | 1194240<br>Cresse 7-10 Secondary College<br>Orange 7-10 Secondary College<br>09/10/2020<br>09/10/2020   |   |          |
| Accounting (3)     Agriculture & Horiculture (3)     Mathematics (3)     Electronics (2)     info Tech - Software Devinent     (2)                               | Classroom Teacher<br>Jeb ID<br>Location<br>Department<br>Posted Date<br>Apply By                                    | 1194248<br>Cresor 210 Secondary College<br>Cresor 210 Secondary College<br>09/17/2020<br>09/10/2020     | 3 |          |
| Building and Construction (1) Economics (1) Human Development (1) More Level                                                                                     | Classroom Teacher<br>Jeb iD<br>Location<br>Department<br>Posted Date<br>Apply By                                    | 1104247<br>Omore 710 Secondary College<br>Omore 710 Secondary College<br>99/12/2020<br>99/12/2020       |   |          |

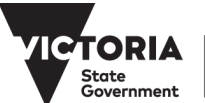

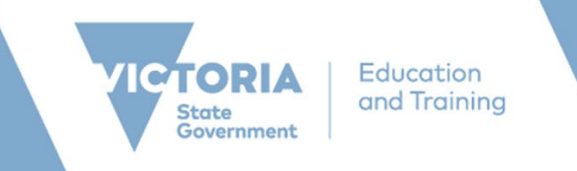

3. To change details of your saved search criteria, click on the '>' icon. You would be able to change search name, determine if you want the search to be emailed, or 'Delete' the search.

| Cancel | Ed                | it Saved Search |
|--------|-------------------|-----------------|
|        | *Search Name TEAC | HER             |
|        | Email To          |                 |
| Delete |                   |                 |

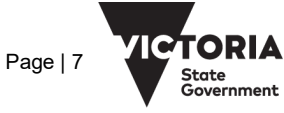